## Technologie Cool 'n' Quiet!™

La carte mère supporte la technologie AMD Cool 'n' Quiet!™ qui permet d'ajuster dynamiquement et automatiquement la vitesse du CPU, le voltage, et l'alimentation en fonction de la charge du CPU.

## Activer la technologie Cool 'n' Quiet!™

Pour activer la technologie Cool 'n' Quiet!™ :

- 1. Allumez le système et entrez dans le BIOS en appuyant sur la touche <Del> durant le POST.
- Allez dans Advanced > CPU Configuration > AMD Cool 'n'Quiet Function et réglez cet élément sur [Enabled].
- 3. Enregistrez vos modifications et quittez le BIOS.
- 4. Redémarrez votre ordinateur et configurez les propriétés l'onglet Gestion de l'alimentation en fonction du système d'exploitation que vous utilisez.

Sous Windows® XP

- 1. Depuis le bureau de Windows<sup>®</sup> XP, cliquez sur **Démarrer**. Sélectionnez **Panneau de configuration**.
- 2. Assurez-vous que le Panneau de configuration soit en afichage Classique.
- 3. Double-cliquez sur l'icône **Affichage** du Panneau de configuration puis sélectionnez l'onglet **Ecran de veille**.
- 4. Cliquez sur le bouton **PGestion de l'alimentation**. Le boîte de dialogue suivante apparaît.
- 5. Dans la liste des Modes de gestion de l'alimentation, sélectionnez **Minimal Power Management**.
- 6. Cliquez sur **OK** pour appliquer les paramètres.

| wer Schemes Advan                                  | ced UPS                                                                                                    |
|----------------------------------------------------|----------------------------------------------------------------------------------------------------|
| Select the por<br>this computer.<br>the selected s | ver scheme with the most appropriate settings for<br>Note that changing the settings below will modify<br>cheme. |
| Minimal Power Manaj                                | gement 🔽                                                                                                    |
|                                                    | Save As Delete                                                                                                   |
| Settings for Minimal Po                            | wer Management power scheme                                                                                      |
| Turn off monitor:                                  | After 15 mins 🗸                                                                                                  |
| Turn off hard disks:                               | Never                                                                                                    |
|                                                    |                                                                                                    |
|                                                    |                                                                                                    |
|                                                    |                                                                                                    |
|                                                    |                                                                                                    |

Sous Windows® Vista

- 1. Depuis le bureau de Windows<sup>®</sup> Vista, cliquez sur **Démarrer**. Sélectionnez **Panneau de configuration**.
- 2. Assurez-vous que le Panneau de configuration soit en afichage Classique.
- 3. Double-cliquez sur l'icône **Personnalisation** du Panneau de configuration puis cliquez sur l'élément **Ecran de veille**.
- 4. Cliquez sur "Changer les paramètres d'alimentation...". La boîte de dialogue suivante apparaît
- 5. Dans la liste, sélectionnez **Power saver**.
- 6. Fermez toutes les fenêtres.

| Control Panel +                                                                                                    | Power Options                                                                                                    | ✓ 4y Search                                                                                                    | Ą                        |
|----------------------------------------------------------------------------------------------------|----------------------------------------------------------------------------------------------------|----------------------------------------------------------------------------------------------------|--------------------------|
| Require a password on wakeup<br>Choose what the power button<br>does<br>Create a power plan                                                             | Select a power plan<br>Power plans can help you maximize yo<br>active by selecting it, or choose a plan<br>about power plans | ur computer's performance or conserve energy.<br>and customize it by changing its power settings                            | Make a plan Tell me more |
| Charge when to be not the<br>Charge when the computer<br>integration of the computer<br>integration of the computer<br>See Silo<br>See Silo<br>See Silo | Prefered plas                                                                                                    | Energy svings: 000<br>Petromance: 000<br>Energy svings: 000<br>Energy svings: 00<br>Energy svings: 00<br>Petromance: 000000 |                          |
| User Accounts                                                                                                    |                                                                                                    |                                                                                                    |                          |

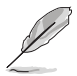

- Assurez-vous d'installer le pilote et l'application AMD Cool 'n' Quiet!™ avant d'utiliser cette fonction.
- La fonction AMD Cool 'n' Quiet!™ fonctionne uniquement avec l'ensemble dissipateur/ventilateur AMD avec un puce de surveillance.
- Si vous achetez à part un ensemble dissipateur/ventilateur, utilisez la fonction ASUS Q-Fan pour ajuster automatiquement la vitesse du ventilateur du CPU en fonction de la charge du système.

## Lancer le logiciel Cool 'n' Quiet!™

Le DVD de support de la carte mère inclut le logiciel Cool 'n' Quiet!™ qui vous permet de visualiser en temps réel la fréquence et le voltage du CPU.

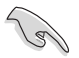

Assurez-vous d'installer le logiciel Cool 'n' Quiet!™ depuis le DVD de support de la carte mère.

Pour lancer le programme Cool 'n' Quiet!™ :

- 1. Si vous utilisez Windows<sup>®</sup> XP, cliquez sur le bouton **Démarrer**. Sélectionnez **Tous les programmes > ASUS > Cool & Quiet > Cool & Quiet**.
- 2. Si vous utilisez Windows<sup>®</sup> Vista, cliquez sur le bouton **Démarrer**. Sélectionnez **Tous les programmes > ASUS > Cool & Quiet > Cool & Quiet**.
- L'écran Cool 'n' Quiet!™ apparaît à l'écran et affiche la fréquence et le voltage actuel du CPU.

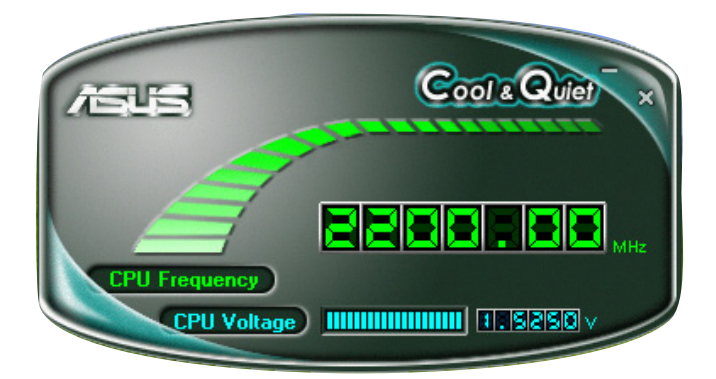